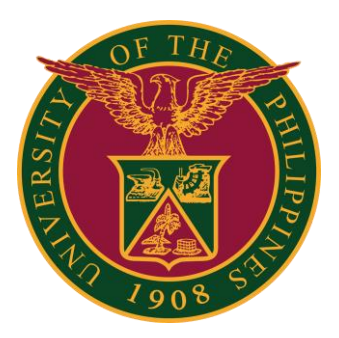

### **UIS:** View Leave Balance

QUICK GUIDE v1.0

### Navigator

#### Step 1: In the Navigator, go to UP Employee Self Service -> Leave Management -> Leave Application.

| iversity Information System Hon     | ne Pa | age                                      |         |               |        |
|-------------------------------------|-------|------------------------------------------|---------|---------------|--------|
| Navigator                           | ^     | Worklist                                 |         |               |        |
| Personalize                         |       |                                          |         | Ful           | l List |
|                                     |       | 📜 🎜 🖻 🌞 🔻 🎟                              |         |               |        |
| 🖬 🛄 UP Employee Self Service        |       | From                                     | Туре    | Subject       | Sen    |
| All Actions Awaiting Your Attention |       | There are no notifications in this view. |         |               |        |
| My Information                      |       |                                          |         |               |        |
| Employee Information                |       |                                          | -respon | id to notific | ation  |
| 🕨 🚞 Publication, Research, Creative |       |                                          |         |               |        |
| Work & Other Scholarly Work         |       |                                          |         |               |        |
| Public Service                      |       |                                          |         |               |        |
| 🕨 🛅 Employee                        |       |                                          |         |               |        |
| Submissions/Requests                |       |                                          |         |               |        |
| E SPMS                              |       |                                          |         |               |        |
| E SALN                              |       |                                          |         |               |        |
| Training and Development            |       |                                          |         |               |        |
| 🔺 🚞 Leave Management                |       |                                          |         |               |        |
| Leave Application                   |       |                                          |         |               |        |
| Print Leave Application Form        |       |                                          |         |               |        |
| View Vacation and Sick              |       |                                          |         |               |        |
| Leave Balance                       |       |                                          |         |               |        |
| View SPL and CNA Balance            |       |                                          |         |               |        |
| Print UP Approved Leave             |       |                                          |         |               |        |

## **Leave Application Summary**

#### Step 2: Click Leave Balances.

| Absence Management: Sur                  | nmary                             |                |                         |                             |                                   |
|------------------------------------------|-----------------------------------|----------------|-------------------------|-----------------------------|-----------------------------------|
| Organizati                               | Employee Name<br>on Email Address |                |                         |                             | Employee Number<br>Business Group |
| Leave Management                         |                                   |                |                         |                             |                                   |
| Leave Summary Leave Balances             |                                   |                |                         |                             |                                   |
| Search                                   |                                   |                |                         |                             |                                   |
| Note that the search is case insensitive |                                   |                |                         |                             |                                   |
| Leave Type                               |                                   | ~              | Leave Category          | ~                           |                                   |
| Approval Status                          | ~                                 |                | End Date                | Ŭ.                          |                                   |
| Start Date                               | (15-Jul-2022) 🙃                   |                |                         |                             |                                   |
|                                          | Go Clear                          |                |                         |                             |                                   |
| Create Leave   💢 🎜 🖻 🌞 🔻                 | EIII                              |                |                         |                             |                                   |
| Start Date End Leave Ty                  | pe Leave Category Dura            | Approval State | us Supporting Documents | Details Update Confirm Dele | te                                |
| No results found.                        |                                   |                |                         |                             |                                   |
|                                          |                                   |                |                         |                             |                                   |

#### Step 3: Expand Show Leave Balances.

| Absence Management: Summary                 |                                   |
|---------------------------------------------|-----------------------------------|
| Employee Name<br>Organization Email Address | Employee Number<br>Business Group |
| Leave Management                            |                                   |
| Leave Summary Leave Balances                |                                   |
| Show Leave Balances                         |                                   |

## **Leave Application Summary**

Step 4: You can view the leave balances as of today (current day).

| Organization Email Address                                                               |           |                                                          |          | Employee Number<br>Business Group |     |
|------------------------------------------------------------------------------------------|-----------|----------------------------------------------------------|----------|-----------------------------------|-----|
| ve Management                                                                            |           |                                                          |          |                                   |     |
| eave Summary Leave Balances                                                              |           |                                                          |          |                                   |     |
| ▲ Hide Leave Balances                                                                    | accruals. | Effective Date (15-Jul-2022) Go                          |          |                                   |     |
| CS Adoption Leave                                                                        | 60        | CS Anti violence against Women and Children Leave RA9262 | 10       | CS CNA Sickness Leave             | 5   |
|                                                                                          | 2         | CS Magna Carta for Women                                 | 60       | CS Maternity Leave                | 105 |
| CS Hospitalization Leave of Immediate Family                                             |           |                                                          |          | CC Cialization Lanua              | 5   |
| CS Hospitalization Leave of Immediate Family<br>CS Nursing Leave                         | 2         | CS Rehabilitation Leave                                  | 180      | CS SICKNESS Leave                 |     |
| CS Hospitalization Leave of Immediate Family<br>CS Nursing Leave<br>CS Solo Parent Leave | 2<br>7    | CS Rehabilitation Leave<br>CS Special Leave              | 180<br>3 | CS Study Leave                    | 365 |

#### Step 5: You can then backtrack the **effective date**. Click the **Go** button.

| Employee Name                                                                                                    |                                |                                                                                                    |                      | Employee Number                                                                    |                      |  |
|----------------------------------------------------------------------------------------------------|--------------------------------|----------------------------------------------------------------------------------------------------|----------------------|------------------------------------------------------------------------------------|----------------------|--|
| Organization Email Address                                                                                                    |                                |                                                                                                    |                      | Business Group                                                                     |                      |  |
| ve Management                                                                                                    |                                |                                                                                                    |                      |                                                                                    |                      |  |
|                                                                                                    |                                |                                                                                                    |                      |                                                                                    |                      |  |
| eave Summary Leave Balances                                                                                                    |                                |                                                                                                    |                      |                                                                                    |                      |  |
|                                                                                                    |                                |                                                                                                    |                      |                                                                                    |                      |  |
|                                                                                                    |                                |                                                                                                    |                      |                                                                                    |                      |  |
| Hide Leave Balances                                                                                                    |                                |                                                                                                    |                      |                                                                                    |                      |  |
| ▲ Hide Leave Balances                                                                                                    | verticia                       |                                                                                                    |                      |                                                                                    |                      |  |
| <ul> <li>Hide Leave Balances</li> <li>TIP The accrual balances are as of: 15-Jul-2022.</li> <li>TIP Enter the date for which you wish to view Leave a</li> </ul>                                                                                                    | accruals.                      | Effective Date (45 to 2000)                                                                                                    |                      |                                                                                    |                      |  |
| <ul> <li>Hide Leave Balances</li> <li>TIP The accrual balances are as of: 15-Jul-2022.</li> <li>TIP Enter the date for which you wish to view Leave a</li> </ul>                                                                                                    | accruals.                      | Effective Date (15-Jul-2022) Go                                                                                                    |                      |                                                                                    |                      |  |
| <ul> <li>Hide Leave Balances</li> <li>TIP The accrual balances are as of: 15-Jul-2022.</li> <li>TIP Enter the date for which you wish to view Leave a</li> <li>CS Adoption Leave</li> </ul>                                                                                                    | accruals.<br>60                | Effective Date (15-Jul-2022) Go<br>C S Anti violence against Women and Children Leave RA9262                                                                           | 10                   | CS CNA Sickness Leave                                                              | 5                    |  |
| <ul> <li>Hide Leave Balances</li> <li>TIP The accrual balances are as of: 15-Jul-2022.</li> <li>TIP Enter the date for which you wish to view Leave a</li> <li>CS Adoption Leave</li> <li>CS Hospitalization Leave of Immediate Family</li> </ul>                                                         | accruals.<br>60<br>2           | Effective Date (15-Jul-2022) Go<br>CS Anti violence against Women and Children Leave RA9262<br>CS Magna Carta for Women                                                | 10<br>60             | CS CNA Sickness Leave<br>CS Maternity Leave                                        | 5<br>105             |  |
| <ul> <li>Hide Leave Balances</li> <li>TIP The accrual balances are as of: 15-Jul-2022.</li> <li>TIP Enter the date for which you wish to view Leave a</li> <li>CS Adoption Leave</li> <li>CS Hospitalization Leave of Immediate Family</li> <li>CS Nursing Leave</li> </ul>                               | accruals.<br>60<br>2<br>2      | Effective Date (15-Jul-2022) Go<br>CS Anti violence against Women and Children Leave RA9262<br>CS Magna Carta for Women<br>CS Rehabilitation Leave                     | 10<br>60<br>180      | CS CNA Sickness Leave<br>CS Maternity Leave<br>CS Sickness Leave                   | 5<br>105<br>5        |  |
| <ul> <li>Hide Leave Balances</li> <li>TIP The accrual balances are as of: 15-Jul-2022.</li> <li>TIP Enter the date for which you wish to view Leave a</li> <li>CS Adoption Leave</li> <li>CS Hospitalization Leave of Immediate Family</li> <li>CS Nursing Leave</li> <li>CS Solo Parent Leave</li> </ul> | accruals.<br>60<br>2<br>2<br>7 | Effective Date (15-Jul-2022) Go<br>CS Anti violence against Women and Children Leave RA9262<br>CS Magna Carta for Women<br>CS Rehabilitation Leave<br>CS Special Leave | 10<br>60<br>180<br>3 | CS CNA Sickness Leave<br>CS Maternity Leave<br>CS Sickness Leave<br>CS Study Leave | 5<br>105<br>5<br>365 |  |

## **Technical Support**

# For technical support, please contact us at the UP System ICT Support at:

https://ictsupport.up.edu.ph/

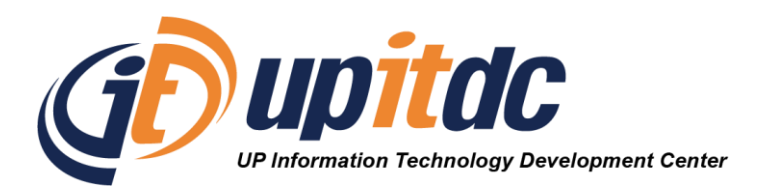

This document was was prepared by the Office of the Vice President for Development-Information Technology Development Center (OVPD-ITDC).